## ハングアウトの設定

【設定時の注意】

- Google は設定中にいろいろな事を聞いてくるケースがあります。意外と「スキップ」等々で逃げられます。 どうしても必要な情報以外は、自分は逃げています。(笑)
- 下記にも記載していますが、今回の Google のアドレスは「ハングアウト」や「メール」だけに使用します。
  Google はこのアドレスでいろいろな物を同期(特に Android)しています。同期等を聞いてきたら全て、
  チェックを外してください。そうしないと予定やアドレス帳等々をチームのみんなと共有する事に成ります。
  (本当に注意)

【iPhone の設定】

- iPhone なら「App Store」に行って、「ハングアウト」のアプリをインストールする。検索で「ハングアウト」と入力すれば出てきます。
- 「ハングアウト」をタップしてはじめましょう。
- 「使ってみる」をタップ。今現在 iPhone で使っている、Google のアドレスが出てくる。そこに今回設定したい「チームアドレス」があれば、それだけを ON(緑を表示) にして使う。無い場合は「別のアカウントを追加」をタップし「メール」メールアドレス、「パスワード」にパスワードを入れ、「ログイン」をタップ。
- そこで必要なアカウントのみを ON にし、右上の「次へ」をタップ。これで使えるようになりました。
- 下の右から2番目が「文字チャット」の所になります。
- 「アカウント」を変更等々したい場合は上部真ん中の「人型」写真を設定しているチームは写真をタップすると、変更等が出来ます。

【Android の設定】

- 「Play ストア」に行って、「ハングアウト」のアプリをインストールする。検索で「ハングアウト」と入力 すれば出てきます。
- Android は「アプリ?」をタップし、「ハングアウト」長押し、「ホームへ追加」した方が絶対良いと思います。

1

- 「ハングアウト」をタップしてはじめましょう。
- SMS の件を聞いていきますので、理解できない人は「キャンセル」をタップ。理解できる人はこの文章を読む必要が無いでしょう。
- Android の場合は必ず「Google のアドレス」を持っているはずなので、すぐ「ハングアウト」を使える画面か「アカウント管理」の画面に行くと思います。「ハングアウト」を使える画面の場合は左上の「3本線のアイコン」をタップし、「アカウント管理」の画面に行ってください。
- 「アカウント追加」をタップし「Google」をタップ、「既存のアカウント」をタップ、「メール」メールアドレス、「パスワード」にパスワードを入れ、「Google Play から最新……」は自分はいつも外します。「ログイン」をタップ。
- 何か聞いてきたら、スキップ出来る物はスキップ。
- 「アカウントにログインしました」が出てきたら、全てのチェックを外しましょう。(重要) そうしないと、
  自分のパーソナルデータがチームの人にばれます。
- 右下の「△」をタップ。そうすると「文字チャット」の画面になると思います。
- 再度、左上の「3本線のアイコン」をタップし、「アカウント管理」の画面に行ってください。
- そこで「チームのアドレス」をタップすれば、完了です。
- 上の右の方が「文字チャット」の所になります。
- 設定をいじりたい場合は、左上の「3本線のアイコン」を再度タップしてください。

## 【設定完了後】

- 設定が完了しましたら、その旨を自分にお知らせ下さい。
- メール <izawa@myad.jp> でいただいても OK ですが、そのまま「ハングアウト」で連絡いただけると、
  一番良いと思います。
- たぶんですが、iPhone でも Android でも、右上の「鉛筆マーク」「+」をタップしてください。iPhone なら「共有」Android なら「名前、メール……」となりますが、そこに shinbokuleagu@gmail.com と記入すると、下記に「玉川親睦」が出てきます。それをタップし、「メッセージを送信」の所に文章を入れ、その右の「矢印みたいなアイコン」をタップで送信です。

- 出来ましたか?
- そのメッセージを受け、自分はグループの設定をします。設定完了しましたら、そのグループにコメントを
  発信します。早く設定が終わったチームは、チームが増えるごとに連絡を受ける形になります。
- チーム内の他の人は、上記設定をすれば、送受信だが同じように出来ます。

【PC でも発信したり、見たりすることは出来ます】

- Windows でも Mac でも、Web ブラウザ(Internet Explorer 等、ネットを見るアプリ)から使う事になり ます。
- Web ブラウザを立ち上げ、Google < google.co.jp> のページに行ってください。
- 右上の「ログイン」をクリックして、「メール」メールアドレス、「パスワード」にパスワードを入れ、「ログイン」してください。
- ここですでに他の「Google のアドレス」でログインしている場合は、一度右上の「人型アイコン」をクリックして、「ログアウト」をクリックして、ログアウトします。
- 右上の「ログイン」をクリックすると、「アカウントを選択」となります。人によって数が違いますが候補内
  にチームの「メールアドレス」があればそれをクリックしパスワード、と行ってログイン出来ます。
- 候補の中に無い場合は、一番下に「アカウントを追加」をクリックすると、上記と同じように「ログイン」 出来るようになります。
- ログイン出来ましたら、上部右側から「Gmail」を選んでクリック。もし「Gmail」が見あたらなければ、「9 つの■のアイコン」をクリック、そこで「Gmail」をクリックしてください。この Gmail のところで、「ハン グアウト」も見ることが出来ます。
- 左の方に「チャット」というのがあると思います。無い場合は「開く」の右の▲をクリックすると、あるはずです。「チャット」をクリックするとメールのように、開けます。一つ選んで見て「ハングアウトを開く」をクリックで、ハングアウトを開けます。「チャット」の一番下から「文字チャットマーク」をクリックすると、その上部に、相手とかグループが出てくるので、それらをクリックしても、ハングアウトを開くことが出来ます。
- 下部にメッセージを入れ「return」で送れます。